## Le stage en entreprise… Ou, comment exploiter un très très grand nombre de données ?

Tu viens d'arriver à Bâle pour ton stage en entreprise dans la rédaction d'un journal de presse. Tu te retrouves avec un maître de stage qui doit écrire un article à partir d'un fichier tableur, mais visiblement ce fichier lui pose problème...

Tu souhaites faire bonne impression et tu lui proposes ton aide.

## Partie 1 : Analyse des informations

| Voici ci-contre, la capture d'écran d'un |                                  |     | Début :         |                                            |                              |                        |  |  |
|------------------------------------------|----------------------------------|-----|-----------------|--------------------------------------------|------------------------------|------------------------|--|--|
| fichier tableur.                         |                                  |     | A               | В                                          | С                            | D                      |  |  |
| 1                                        | 1 Quallas cont los informations  |     |                 | Bâle                                       | Bâle                         | Bâle                   |  |  |
| 1.                                       | 1. Quelles sont les informations | 2   | lat             | 47.54694                                   | 47.54694                     | 47.54694               |  |  |
|                                          | données ?                        | 3   | lon             | 7.56892                                    | 7.56892                      | 7.56892                |  |  |
| 2                                        | Peux-tu trouver la signification | 4   | variable        | Temperature                                | Relative Humidity            | Wind Speed             |  |  |
| ۷.                                       |                                  | 5   | unit            | °C                                         | %                            | km/h                   |  |  |
|                                          | de ce qui est affiché dans les   | 6   | timestamp       | Bâle Temperature [2 m elevation corrected] | Bâle Relative Humidity [2 m] | Bâle Wind Speed [10 m] |  |  |
|                                          | cellules A7, A8, ?               | 7   | 20100101T0000   | 6.5705285                                  | 86.0                         | 6.6185193              |  |  |
| 2                                        |                                  | 8   | 20100101T0100   | 5.6805286                                  | 92.0                         | 7.072878               |  |  |
| 3. Jusqu'a quelle date va le relevé ?    |                                  | 9   | 20100101T0200   | 4.5705285                                  | 95.0                         | 7.8625183              |  |  |
|                                          |                                  | 10  | 20100101T0300   | 4.1005287                                  | 94.0                         | 7.172949               |  |  |
|                                          |                                  | 11  | 20100101T0400   | 4.2605286                                  | 94.0                         | 3.6                    |  |  |
| 4.                                       | Complen de valeurs de            | 12  | 20100101T0500   | 4.9305286                                  | 93.0                         | 5.95906                |  |  |
| températures ont été relevées ?          |                                  | 13  | 20100101T0600   | 4.8505287                                  | 92.0                         | 6.12                   |  |  |
| F                                        | A top avis, combion faudrait il  | 14  | 2010010170700   | 4.790529                                   | 92.0                         | 6.439876               |  |  |
| 5.                                       | A ton avis, completi lauurait-ii | 15  | 2010010170800   | 4.790529                                   | 90.0                         | 6.379216               |  |  |
|                                          | de pages pour imprimer ce        | Fi  | in :            |                                            |                              |                        |  |  |
|                                          | document ?                       | 11: | 3210 20221130T1 | 900 7.2305284                              | 81.0                         | 1.484318               |  |  |
| -                                        |                                  | 11: | 3211 20221130T2 | 7.0105286                                  | 83.0                         | 0.71999997             |  |  |
| 6.                                       | A ton avis, qu'est-ce qui peut   | 11: | 3212 20221130T2 | 6.7005286                                  | 80.0                         | 1.0182338              |  |  |
|                                          | poser problème au maître de      | 11: | 3213 20221130T2 | <b>200</b> 6.3105288                       | 79.0                         | 0.0                    |  |  |
|                                          |                                  | 11: | 3214 20221130T2 | 300 5.9905286                              | 80.0                         | 2.5455842              |  |  |
|                                          | stage ?                          |     |                 |                                            |                              |                        |  |  |

Partie 2 : Avec le fichier tableur : Ouvrir le fichier « temperaturesBale »

Pour évaluer ton niveau de compétences, ton tuteur te pose les questions suivantes :

- 1. Quelle était la température à Bâle le 1 janvier 2010 à 7h ?
- 2. Quelle était la température à Bâle le 17 janvier 2010 à 13h ?
- 3. Pour l'ensemble des valeurs, déterminer :
  - La température moyenne
  - La température médiane
  - La température minimale
  - La température maximale
  - L'étendue des températures

## Partie 3 : Dépasse ton tuteur !

Tu as montré tes compétences ! Ton tuteur t'explique donc ce qui lui pose problème :

Pour exploiter ce très très grand nombre de données, il aimerait avoir les températures moyennes journalières (c'est-à-dire sur 24h).

- 1. Quelle est la température moyenne du 1 janvier 2010 ?
- 2. Comment faire pour obtenir les 365 moyennes journalières de 2010 ???

## Partie 3 : Avec Scratch : Obtenir 365 moyennes de 24 valeurs en... moins d'une seconde !

| Il est possible d'importer des listes de   | Times                   | températures      |  |  |
|--------------------------------------------|-------------------------|-------------------|--|--|
| valeurs dans Scratch à partir d'un fichier | 1 20100101T0000 1       | 6.5705285         |  |  |
| tableur enregistré au format .csv          | 2 20100101T0100 2       | 5.6805286         |  |  |
| 1. Nous allons essayer de répondre aux     | 3 20100101T0200 3       | 4.5705285         |  |  |
| questions restées en suspens dans la       | 4 20100101T0300 4       | 4.1005287         |  |  |
| partie tableur.                            | 5 20100101T0400 5       | 4.2605286         |  |  |
| Pour cela ouvre le fichier « liste         | 6 20100101T0500 6       | 4.9305286         |  |  |
| températures journalières                  | 7 20100101T0600 7       | 4.8505287         |  |  |
| élèves.sb3 »                               | + longueur 113208 = +++ | longueur 113208 = |  |  |
| 2. Complète le script ci-dessous pour      | 2010123112300           |                   |  |  |
| obtenir la température moyenne le          | $\sim$                  |                   |  |  |
| 01/01/2010.                                | 4                       |                   |  |  |
|                                            |                         |                   |  |  |
|                                            | <u>S</u>                |                   |  |  |
|                                            |                         |                   |  |  |

| quand la touche flèche haut 👻 est pressée               |                                                      |   |                    |                          |                |      |  |
|---------------------------------------------------------|------------------------------------------------------|---|--------------------|--------------------------|----------------|------|--|
| supprimer tous les éléments de la liste températures mo | yennes journalières 🔻                                |   |                    |                          |                |      |  |
| mettre h 🔹 à 1                                          | · · · ·                                              | - | •                  |                          |                | ×    |  |
| mettre somme - à 0                                      | ×                                                    |   | la varia<br>permet | ble "h" va<br>tre de par | nous<br>courir |      |  |
| varia<br>d'ajc<br>une                                   | ble permettant<br>outer les températures<br>par une. |   | toutes<br>heure r  | les tempé<br>par heure.  | ratures        | - 11 |  |

- 3. Complète le script pour avoir les températures moyennes journalières sur l'ensemble de l'année 2010.
- 4. Pour une meilleure visibilité, il est possible d'exporter la liste obtenue puis de la « coller » dans un fichier tableur.

| températures                      | 4.514695258333332                                                                                           |   | A                                  | В                     |  |  |
|-----------------------------------|----------------------------------------------------------------------------------------------------|---|------------------------------------|-----------------------|--|--|
|                                   | -0.9723880304166664                                                                                         | 1 | date                               | température           |  |  |
| moyennes jour                     | -0.8186380485<br>-3.2815547429166667<br>-3.2798880687500005<br>-2.0103047479166665<br>-0.012388046341666856 | 2 | 01/01/2010                         | 4.514695258333332     |  |  |
| importer                          |                                                                                                    | 3 | 02/01/2010                         | -0.9723880304166664   |  |  |
| 1 4.514695258                     |                                                                                                    | 4 | 03/01/2010                         | -0.8186380485         |  |  |
| 0.0700000                         |                                                                                                    | 5 | 04/01/2010                         | -3.2815547429166667   |  |  |
| 2 -0.97238803 exporter            |                                                                                                    | 6 | 05/01/2010                         | -3.2798880687500005   |  |  |
| 0.01000004                        | -0.41022155541000000                                                                                        | 7 | 06/01/2010                         | -2.0103047479166665   |  |  |
| 3 -0.8186380465                   | -3 3365547701666668                                                                                         | 8 | 07/01/2010                         | -0.012388046341666856 |  |  |
|                                   | Ouvrir le fichier .txt puis copier<br>l'ensemble des valeurs.                                               |   | 08/01/2010                         | -0.41822135541666666  |  |  |
| Clic droit sur le nom de la liste |                                                                                                    |   | Coller ces valeurs dans la cellule |                       |  |  |
| puis « exporter »                 |                                                                                                    |   | B2 puis ajouter les dates.         |                       |  |  |

5. Quel jour a-t-il fait (en moyenne sur l'ensemble des 24h) le plus chaud de l'année 2010 à Bâle ?

Pour les plus rapides :

Complète le script ci-dessous pour obtenir la moyenne des températures en 2010 et range cette valeur dans une nouvelle liste que tu nommes « température moyenne annuelle ».

| quand la touche espace - est pressée<br>supprimer tous les éléments de la liste température moyenne | annuelle 🔻                                         | <ul> <li>la variable "h" va nous<br/>permettre de parcourir<br/>toutes les températures<br/>heure par heure.</li> </ul> | ×   |
|----------------------------------------------------------------------------------------------------|----------------------------------------------------|----------------------------------------------------------------------------------------------------|-----|
| mettre h ▼ à 1                                                                                      | •                                                  | ×                                                                                                    |     |
| mettre somme - à 0<br>répéter fois                                                                  | variable perme<br>d'ajouter les te<br>une par une. | ettant<br>empératures                                                                                                   |     |
| mettre somme 💌 à somme +                                                                            |                                                    |                                                                                                    |     |
| ajouter à h 🗸                                                                                       |                                                    |                                                                                                    |     |
|                                                                                                    |                                                    |                                                                                                    | ×   |
| dire élément de Times - pendant 4 second                                                            | es P                                               | our vérifier à quelle heure<br>ous sommes arrivés et que<br>on a bien terminé l'année                                   | ,   |
| ajouter / ) à température moyenne annuelle -                                                        |                                                    |                                                                                                    | -11 |
| dire regrouper La température moyenne sur l'année était de                                          | et pe                                              | endant 3 secondes                                                                                                    |     |

6. Poursuis le script précédent pour obtenir la moyenne des températures annuelles jusqu'en 2020 et dis quelle a été « l'année la plus chaude » ?

Correction Partie 1:

- 1. Latitude et Longitude de la ville de Bâle. Le relevé des températures heure par heure avec également le taux d'humidité et la vitesse du vent en km/h.
- 2. 20100101T0000 pour l'année ensuite le mois puis le jour et l'heure
- 3. Le 30 novembre 2022 à 23h.
- 4. 113214 6 = 113208
- 5.

| Imprimer |               |                                            |                              |         |               |                                |  |  |
|----------|---------------|--------------------------------------------|------------------------------|---------|---------------|--------------------------------|--|--|
| <        | <             | 1 sur 94                                   | 435                          | >   >>> | Imprimante :  | A HP ENVY Photo 6200 se 😒      |  |  |
|          |               |                                            |                              |         | Préréglages : | Réglages par défaut            |  |  |
|          | location      | Bàie                                       | Bále                         |         |               |                                |  |  |
|          | lat           | 47.54694                                   | 47.54694                     |         |               |                                |  |  |
|          | Ion           | 7.56892                                    | 7.56892                      |         | Copies :      |                                |  |  |
|          | variable      | Temperature                                | Relative Humidity            |         |               |                                |  |  |
|          | unit          | °C                                         | 96                           |         |               |                                |  |  |
|          | timestamp     | Bále Temperature [2 m elevation corrected] | Båle Relative Humidity [2 m] |         |               |                                |  |  |
|          | 20100101T0000 | 6.5705285                                  | 86.0                         |         |               | Recto verso                    |  |  |
|          | 20100101T0100 | 5.6805286                                  | 92.0                         |         |               |                                |  |  |
|          | 2010010170200 | 4.5705285                                  | 95.0                         |         |               |                                |  |  |
|          | 2010010170300 | 4.1005287                                  | 94.0                         |         |               |                                |  |  |
|          | 20100101T0400 | 4.2605286                                  | 94.0                         |         |               |                                |  |  |
|          | 20100101T0500 | 4.9305286                                  | 93.0                         |         | Pages ·       | O toutes                       |  |  |
|          | 2010010110600 | 4.8505287                                  | 92.0                         |         | ruges.        |                                |  |  |
|          | 2010010110700 | 4.790529                                   | 92.0                         |         |               |                                |  |  |
|          | 2010010110800 | 4.790529<br>5.0005283                      | 99.0                         |         |               | $do \cdot 1$ $\dot{a} \cdot 1$ |  |  |
|          | 2010010171000 | 5 5805287                                  | 85.0                         |         |               |                                |  |  |
|          | 2010010171100 | 6.1305285                                  | 89.0                         |         |               |                                |  |  |
|          | 20100101T1200 | 6.1505284                                  | 92.0                         |         |               |                                |  |  |
|          | 20100101T1300 | 5.3005285                                  | 92.0                         |         |               |                                |  |  |
|          | 20100101T1400 | 5.4505286                                  | 86.0                         |         |               |                                |  |  |
|          | 20100101T1500 | 4.8705287                                  | 89.0                         |         |               |                                |  |  |
|          | 20100101T1600 | 4.4605284                                  | 92.0                         |         |               |                                |  |  |
|          | 0040040474700 | 1.0105000                                  | 22.0                         |         |               |                                |  |  |

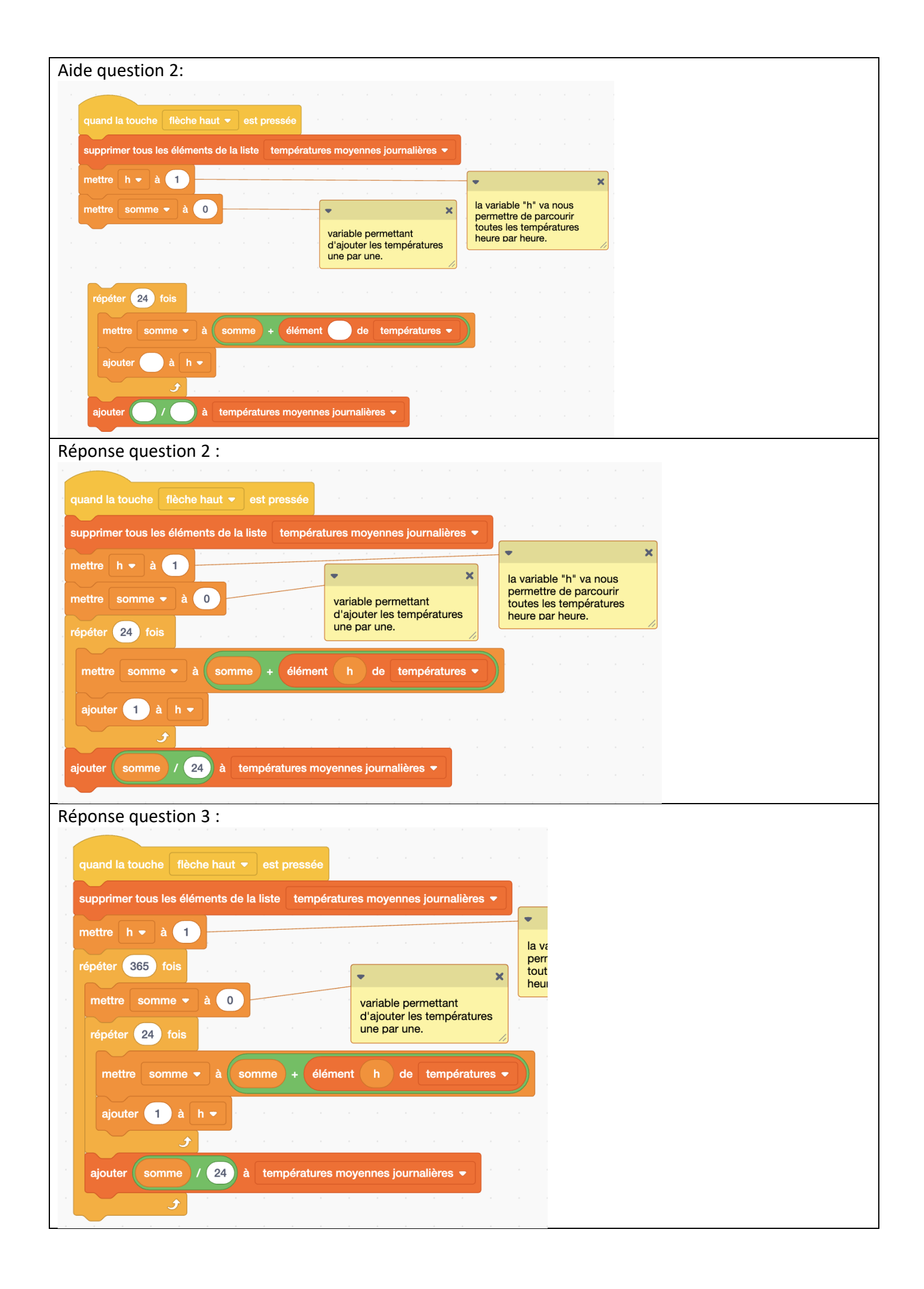